Email contacto: facturaelectronica@uv.es

## **MANUAL USO PROGRAMA FACTURAE**

Este manual está elaborado en base a la experiencia de uso del programa Facturae en el Servei de Comptabilitat i Pressupost de la Universitat de València.

Puede consultarse más información en la página de Facturae: www.facurae.gob.es

### **1.- DESCARGAR Y CONFIGURAR EL PROGRAMA.**

Enlace de descarga: https://www.facturae.gob.es/formato/Paginas/descarga-aplicaciones.aspx

| <ul> <li>Factura Electrónica - Descargar A × +</li> <li>← → C △ ● facturae.gob.es/formato/Pagir</li> </ul> | as/descarga-aplicaciones.aspx |                                            |                 | - 0 ×                                       |
|----------------------------------------------------------------------------------------------------|-------------------------------|--------------------------------------------|-----------------|---------------------------------------------|
|                                                                                                    |                               |                                            |                 | Inicio   Mapa del sitio   Contacto Buscar Q |
| INICIO ¿QUÉ ES LA FAC                                                                                      | TURA ELECTRÓNICA?             | ¿QUÉ QUIERE HACER USTED?                   | FACE            | FORMATO FACTURAE                            |
| Inicio > Formato facturae > Descargar Aplicacion                                                           | es Gestión de Factur          |                                            |                 |                                             |
| FORMATO FACTURAE                                                                                           | Descargar                     | Aplicaciones Gest                          | ión de F        | acturación                                  |
| f Últimas versiones Facturae                                                                               | Electrónica                   | a 3.4                                      |                 |                                             |
| <ul> <li>Descarga de Aplicación de<br/>escritorio</li> </ul>                                               | Programa "Gestió              | n de facturación electrónica               | 3.4 – Linux''   |                                             |
| <ul> <li>Utilidades online</li> </ul>                                                                      | Gestión de facturació         | n electrónica 3.4 – Linux" [26.943 KB]     |                 |                                             |
| <ul> <li>Versiones anteriores</li> </ul>                                                                   | Aplicación de Gestión de f    | acturación electrónica 3.4 para el sistema | operativo Linux |                                             |
| Políticas de firma electrónica                                                                             | Programa "Gestió              | n de facturación electrónica               | 3.4 - MacOS''   |                                             |

### Una descargado e vez instalado lo abriremos

| GOBIERNO<br>DE ESPAÑA<br>MINISTERIO<br>DE HACIENDA<br>Y ADMINISTRACIONES PÚBLICAS             | MINISTENIO<br>DE INDUSTRIA, ENERGÍA<br>Y TURISMO |               |                         |                           | fact           | ura.e             |                    |
|-----------------------------------------------------------------------------------------------|--------------------------------------------------|---------------|-------------------------|---------------------------|----------------|-------------------|--------------------|
| Árbol de Facturas                                                                             | Filtro de Facturas                               |               |                         |                           |                |                   |                    |
| C Facturas                                                                                    | Emisor                                           |               | Receptor                |                           | Concepto       |                   |                    |
| Emitida                                                                                       | TODO                                             | $\sim$        | TODO                    | ~                         | TODO           | ~                 |                    |
| Anulada                                                                                       | () Fecha                                         |               |                         |                           |                |                   | 🕜 Búsque           |
| Rectificativa                                                                                 | Identificador Fect                               | ha            | Emisor (Id)             | Receptor                  | (Id)           | Importe (€)       | Version            |
| ⊖ Generar Factura 32.1 ↓<br>⊖ Recibir Factura                                                 |                                                  |               |                         |                           |                |                   |                    |
| Cenerar Factura Recibir Factura Búsqueda Avanzada Importar / Exportar Histórico               |                                                  |               |                         |                           |                |                   |                    |
| Cenerar Factura Recibir Factura Búsqueda Avanzada Importar / Exportar Histórico Configuración |                                                  |               |                         |                           |                |                   |                    |
| Cenerar Factura Recibir Factura Búsqueda Avanzada Importar / Exportar Histórico Configuración | Borrador Emitida En                              | viada Recibio | Ja Anulada Rectificativ | a Borrador   Rectificativ | a Emilida Rect | ificativa Enviada | a Rectificativa An |

Lo primero sería ir a configuración y poner configuración FACE. Aquí ponemos nuestro correo e indicamos la ruta del certificado digital

| comguación                                                                                                    |                                                                                                    | Comiguration                                                                                                    |                                                                  |
|----------------------------------------------------------------------------------------------------|----------------------------------------------------------------------------------------------------|----------------------------------------------------------------------------------------------------|------------------------------------------------------------------|
| e factura.e                                                                                                    | Gestion de Facturación Electronica V3.4<br>Formatos factura-e soportados: 3.2 y 3.2.1                                                                                                    | factura.e Gestion                                                                                                    | de Facturación Electronica v3<br>factura-e soportados: 3.2 y 3.1 |
| ieneral<br>Próxino identificador<br>8 orrador 1<br>9 cmitda 5<br>9 cente factura emitida<br>2021_CECT.<br>9 cente factura rectificat<br>9 cente factura rectificat | Rufa Dia Contraction of the second second se | General         Logo           Próxino identificador         Ruta           • Borrador         1           Serie factura emida         Ruta           • Emidia         2021_CECT.           • Rectificativa Borrado         Configuración FACe                                                                                                    | × © &                                                            |
| Rectificativa Emilida                                                                                                    | Envio automatizado a FACe<br>Configuración FACe<br>11 <u>Configuración FACe</u>                                                                                                    | Rectificativa Emitida     Solo es necesario realizar esta configuración si desea enviar sus facturas a     Administración conectándose automáticamente a FACe desde esta aplicado     También podrá autor una facturas, guardandosa desde el cono que aparece     en el listado de Facturas emitidas y accedendo a la web de FACe:     Correo y Conexión                                                                                                    | la ón FACe<br>in.<br><sup>e</sup> <u>FACe</u>                    |
| SVITP Server Puerto Contraseña Contraseña Contraseña Contraseña Asunto predeterminado                                                                              | SSL Proxy 0.0.0 Puerto Autenticado Usuaro Contraseña                                                                                                    | SMTP Server Autenticado Correo notificaciones facturaelectronica@uv.es Correo electrónico Correo electrónico | ANBgk veña                                                       |
| OCSP Validar en la emisión Validar en la recepción URL Servidor OCSP 0.0.0.0                                                                                       | Extensiones Esquema (XSD) Namespace (xmins) Estensiones                                                                                                    | OCSP Seleccionar certificado Ukidar en la ema Ukidar en la rec URL Servidor OCSP Seleccionar certificado                                                                                                    |                                                                  |
| Idioma<br>Idioma de presentación: Castellano<br>Certificados<br>Atmacén de certificados: EXPLORER                                                                  | )<br>(C)                                                                                                    | Idioma<br>kloma de presentación: Castellano<br>Certificados<br>Almacén de certificados: EXPLORER                                                                                                    | ( <del>)</del><br>(=                                             |
|                                                                                                    |                                                                                                    |                                                                                                    |                                                                  |

### 2.- GENERACIÓN FACTURA Y DATOS DE EMISOR Y RECEPTOR

Aquí introducimos el número de nuestra factura en emitida y ponemos la serie.

| Configuración                                                                                                    | - L x                                               |
|----------------------------------------------------------------------------------------------------|-----------------------------------------------------|
| a factura.e                                                                                                    | Gestión de Facturación Electrónica v                |
| G                                                                                                    | Formatos factura-e soportados: 3.2 y 3.3            |
| Priximo identificador<br>Poixono identificador<br>E omador 1<br>Serie factura emi<br>2021_CECT.<br>Recibida 1<br>Rectificativa Emitola 1 | Logo<br>Ruta Si Si Si Si Si Si Si Si Si Si Si Si Si |
|                                                                                                    |                                                     |
|                                                                                                    | Información sobre FACe                              |
| Correo electrónico Asunto predeterminado                                                                                                 | Contraseña                                          |
| OCSP                                                                                                    | Extensiones                                         |
| Validar en la emisión                                                                                                    | Esquema (XSD)                                       |
| Validar en la recepción                                                                                                    |                                                     |
| URL Servidor OCSP 0.0.0.0                                                                                                    | Namespace (xmins)                                   |
|                                                                                                    | Extensiones                                         |
|                                                                                                    |                                                     |
| Idioma                                                                                                    | 6                                                   |
| Idioma<br>Idioma de presentación: Castellano                                                                                             |                                                     |
| Idioma<br>Idioma de presentación: Castellano                                                                                             |                                                     |
| Idioma<br>Idioma de presentación: Castelano<br>Certificados<br>Almacén de certificados: EXPLORER                                         | •                                                   |

Volvemos a la pantalla principal y damos a generar factura

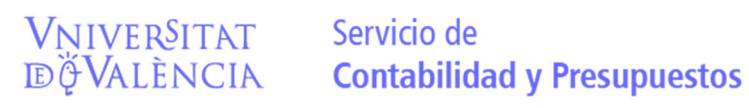

| GOBIERNO<br>DE ESPAÑA<br>Y ADMINISTRACIONES PÚBL                                                                   | MINISTERIO<br>DE INDUSTRIA, ENERGÍA<br>JICAS Y TURISMO |               |                      |                                | fac          | tura.              | ° O                   |
|----------------------------------------------------------------------------------------------------|--------------------------------------------------------|---------------|----------------------|--------------------------------|--------------|--------------------|-----------------------|
| Árbol de Facturas                                                                                                  | Filtro de Facturas                                     |               |                      |                                |              |                    |                       |
| Facturas     Borrador                                                                                              | Emisor                                                 |               | Receptor             |                                | Concepto     |                    |                       |
| Semitida                                                                                                    | TODO                                                   | ~             | TODO                 | ~                              | TODO         | $\sim$             |                       |
| - Anulada                                                                                                    | () Fecha                                               |               |                      |                                |              |                    | 🚫 Búsque              |
| a recuircativa                                                                                                    | Identificador Feo                                      | tha           | Emisor (Id)          | Receptor                       | (ld)         | Importe (€)        | Version               |
| <ul> <li>Generar Factura 321 ↓</li> <li>Recibir Factura</li> </ul>                                                 |                                                        |               |                      |                                |              |                    |                       |
| Generar Factura 321 v<br>Recibir Factura<br>Búsqueda Avanzada<br>Importar / Exportar<br>Histórico                  |                                                        |               |                      |                                |              |                    |                       |
| Generar Factura 321 V<br>Recibir Factura<br>Büsqueda Avanzada<br>Importar / Exportar<br>Histórico<br>Configuración |                                                        |               |                      |                                |              |                    |                       |
| Generar Factura 321 ↓<br>Recibir Factura<br>Bůsqueda Avanzada<br>Importar / Exportar<br>Histórico<br>Configuración | Borrador Emitida Er                                    | nviada Recibi | ia Anulada Rectifica | ativa Borrador   Rectificativa | ra Emitida R | ectificativa Envia | da Rectificativa Anul |

Seleccionamos la fecha para que coincida con la de nuestra factura realizada en el programa de ingresos.

| factura.e                                                                                                    |                                                                                                    | Gestión de Facturación El                                                                                                    | ectrónica v3.4                                         |
|----------------------------------------------------------------------------------------------------|----------------------------------------------------------------------------------------------------|----------------------------------------------------------------------------------------------------|--------------------------------------------------------|
| The Generales Facture                                                                                                    | Emisor                                                                                                    | Percentor                                                                                                    | os: 3.2 y 3.2.1                                        |
| Número Factura 2021 CECT. 5                                                                                                    | Emisor                                                                                                    | Receptor                                                                                                    | ~                                                      |
| Fecha Expedición 31-mar-2021 🗢 🔻                                                                                                    | Persona Jurídica O Persona Física                                                                                                    | Persona Jurídica     Person                                                                                                    | a Física                                               |
| Fecha Operación                                                                                                    | * Tipo de Residencia                                                                                                    | * Tipo de Residencia                                                                                                    | $\sim$                                                 |
| Lugar<br>Códico Postal                                                                                                    | General      Dirección Registro Contacto      FACe                                                                                                    | General      Dirección Registro Contacto      FAO                                                                                                    | Ce                                                     |
| Descripción                                                                                                    | Identificador                                                                                                    | Identificador                                                                                                    |                                                        |
|                                                                                                    | * ld. Fiscal                                                                                                    | * ld. Fiscal                                                                                                    |                                                        |
| Periodo de Facturación                                                                                                    | * Razón Social                                                                                                    | <ul> <li>Razón Social</li> </ul>                                                                                                    |                                                        |
| Desde<br>O a                                                                                                    | Nombre Comercial                                                                                                    | Nombre Comercial                                                                                                    |                                                        |
| Es una Factura Recibida                                                                                                    |                                                                                                    |                                                                                                    |                                                        |
|                                                                                                    |                                                                                                    |                                                                                                    |                                                        |
| alle de Factura                                                                                                    |                                                                                                    |                                                                                                    |                                                        |
| alle de Factura<br>Id Descripción Cantidad                                                                                                    | U.de medida Importe (€) Imp. Repercut                                                                                                    | . (€)   Imp. Retenidos (€)   Importe Total (€)                                                                                                    | ۲                                                      |
| alle de Factura<br>Id Descripción Cantidad                                                                                                    | U de medida Importe (€) Imp. Repercut                                                                                                    | .(€) Imp. Retenidos (€) Importe Total (€)                                                                                                    | •                                                      |
| alle de Factura<br>Id Descripción Cantidad                                                                                                    | U de medida Importe (€) Imp. Repercut                                                                                                    | .(€)   Imp. Retenidos (€)   Importe Total (€)                                                                                                    | (*)<br>(-)                                             |
| alle de Factura<br>Id Descripción Cantidad<br>Descuentos Suplidos Cargos Adjuntos Datos d                                                                           | U.de medida   Importe (€)   Imp. Repercut<br>Pago Retención global Ulterales Legales                                                                                          | .(€)   Imp. Retenidos (€)   Importe Total (€)                                                                                                    | ۰<br>۲                                                 |
| talle de Factura<br>1d Descripción Cantidad<br>Descuentos Supidos Cargos Adjuntos Datos d<br>Concepto                                                               | U. de medida Importe (€) Imp. Repercut<br>Pago Retención global Literales Legales<br>Porcentaje                                                                               | .(€) Imp. Retenidos (€) Importe Total (€)<br>Importe (€)                                                                                                    | •                                                      |
| Ialle de Factura<br>Id Descripción Cantidad<br>Descuentos Supidos Cargos Adjuntos Datos d<br>Concepto                                                               | U.de medida Importe (€) Imp. Repercut<br>Pago Retención global Literales Legales<br>Porcentaje                                                                                | .(€) Imp.Retenidos (€) Importe Total (€)<br>Importe (€)                                                                                                    | <ul> <li>•</li> <li>•</li> <li>•</li> </ul>            |
| Id Descripción Cantidad Descuentos Supidos Cargos Adjuntos Datos d Concepto                                                                                         | U.de medida Importe (€) Imp. Repercut<br>Pago Retención global Literates Legales<br>Porcentaje                                                                                | .(€) Imp. Retenidos (€) Importe Total (€)<br>Importe (€)<br>Descuento Total (€)                                                                                                    | <ul> <li>•</li> <li>•</li> <li>•</li> <li>•</li> </ul> |
| Id Descripción Cantidad Id Descripción Cantidad Descuentos Supidos Cargos Adjuntos Datos d Concepto TOTALES                                                         | U.de medida Importe (€) Imp. Repercut<br>s Pago Retención global Literates Legales<br>Porcentaje                                                                              | .(€) Imp. Retenidos (€) Importe Total (€)<br>Importe (€)<br>Descuento Total (€)<br>Extensión (XML)                                                                                                    | <ul> <li>•</li> <li>•</li> <li>•</li> <li>•</li> </ul> |
| alle de Factura<br>Id Descripción Cantidad<br>Descuentos Supidos Cargos Adjuntos Datos d<br>Concepto<br>TOTALES<br>Importe Bruto € - Descuentos                     | U. de medida Importe (€) Imp. Repercut<br>s Pago Retención global Literales Legales<br>Porcentaje<br>€ + Cargos € = Importe Bruto antes de impuest                            | (€) Imp. Retanidos (€) Importe Total (€)<br>Importe (€)<br>Descuento Total (€)<br>cs€                                                                                                    | <ul> <li>●</li> <li>●</li> <li>●</li> </ul>            |
| Id Descripción Cantidad Descuentos Supidos Cargos Adjuntos Datos d Concepto TOTALES Importe Bruto€ - Descuentos Importe Bruto antes de Impuestos + Imp. Repercut. [ | U.de medida Importe (€) Imp. Repercut Pago Retención global Literales Legates Porcentaje  € + Cargos € = Importe Bruto antes de Impuest € - Imp. Retencións € = Total Factura | (€)         Imp. Retenidos (€)         Importe Total (€)           Importe (€)         Importe (€)           Descuento Total (€)         Extensión (XML)           os         gt           €         Extensión (XML) | <ul> <li>•</li> <li>•</li> <li>•</li> <li>•</li> </ul> |

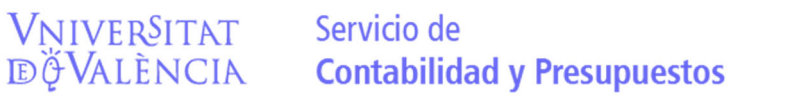

6

Rellenamos el campo emisor con nuestros datos. Para ello en el apartado emisor le damos a la

personita con un + 🥶 y una vez completado los campos tipo residencia

Y de las pestañas: general, dirección y contacto damos a disquete de grabar

| a factura.e                    |                                                    | Gestión de Facturación                      | Electrónica v3.4   |
|--------------------------------|----------------------------------------------------|---------------------------------------------|--------------------|
| 9                              |                                                    | Formatos factura-e sopor                    | tados: 3.2 y 3.2.1 |
| tos Generales Factura          | Emisor                                             | Receptor                                    |                    |
| Numero Factura 2021_N. 98      | Emisor                                             | Receptor                                    | ~                  |
| Fecha Expedición 27-jul-2021 + | Persona Jurídica O Persona Física                  | Persona Jurídica O Per                      | sona Física        |
| Fecha Operación                | 🚯 💰 * Tipo de Residencia 🗸 🗸 🗸                     | * Tipo de Residencia                        | $\sim$             |
| Lugar<br>Código Postal         | General      Dirección Registro Contacto      FACe | * General * Dirección Registro Contacto =   | FACe               |
| Descripción                    | Identificador                                      | Identificador                               | 8                  |
|                                | * ld. Fiscal                                       | * Id. Fiscal                                |                    |
| Periodo de Facturación         | * Razón Social                                     | * Razón Social                              |                    |
| Desde                          | Nombre Comercial                                   | Nombre Comercial                            |                    |
| 0                              |                                                    |                                             |                    |
| u                              |                                                    |                                             |                    |
| Es una Factura Recibida        |                                                    |                                             |                    |
| talle de Factura               |                                                    |                                             |                    |
| ld Descripción Cantidad        | U.de medida Importe (€) Imp. Repercut              | t. (€) Imp. Retenidos (€) Importe Total (€) |                    |
|                                |                                                    |                                             | $\odot$            |
|                                |                                                    |                                             |                    |

Haremos lo mismo con el apartado receptor, pero al darle a personita+ 😣 nos preguntara

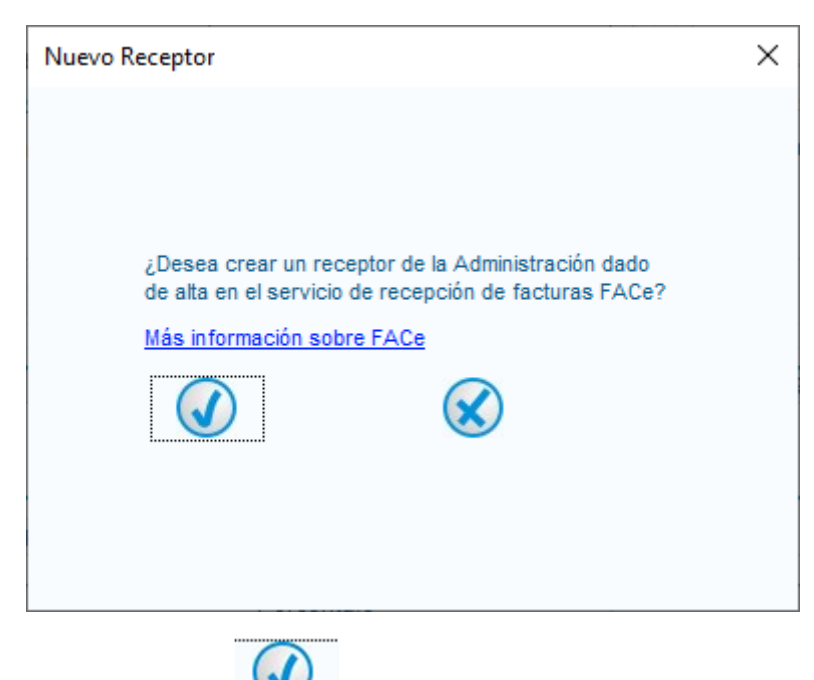

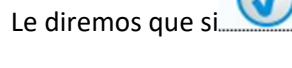

Email contacto: facturaelectronica@uv.es

Marcaremos tipo residencia "residente" en el desplegable.

Rellenaremos los campos (pestañas general y dirección).

Id.fiscal →Q4618001D

Razon social  $\rightarrow$  Universitat de València

Nombre comercial  $\rightarrow$  Departamento, Centro, servicio....

|                                                | × – 🗆                                          |
|------------------------------------------------|------------------------------------------------|
| Gestión de Facturación Electrónica v3.4        | Gestión de Facturación Electrónica v3.4        |
| Formatos factura-e soportados: 3.2 y 3.2.1     | Formatos factura-e soportados: 3.2 y 3.2.1     |
| Receptor                                       | Receptor                                       |
| Receptor V                                     | Receptor                                       |
| Persona Jurídica O Persona Física              | Persona Jurídica O Persona Física              |
| Tipo de Residencia     Residente               | 🚯 🐨 Tipo de Residencia 🛛 Residente             |
| * General * Dirección Registro Contacto * FACe | * General * Dirección Registro Contacto * FACe |
| Identificador 19                               | • Dirección                                    |
| * Id. Fiscal                                   | * Código Postal                                |
| * Razón Social                                 | * Población                                    |
| Nombre Comercial                               | * Provincia                                    |
|                                                | * País                                         |
|                                                |                                                |
|                                                |                                                |

Y en la pestaña FACe introducirem los CODIGOS DIR 3 (cada uno en su lugar) mediante el lapiz

🐃 que aparece al lado de cada campo

Órgano Gestor U01800001 UNIVERSITAT DE VALÈNCIA

| - C X<br>Gestión de Eacturación Electrónica v3.4    | Órgano Gestor X             |
|-----------------------------------------------------|-----------------------------|
| Formatos factura-e soportados: 3.2 y 3.2 1          |                             |
| Receptor                                            |                             |
| Receptor                                            |                             |
| Persona Jurídica Persona Física                     | General                     |
| (1) (1) (1) (1) (1) (1) (1) (1) (1) (1)             | * Código                    |
| · Cananal · Disagoida Basistes Castasta 1 E.C.      | Descripción                 |
| Seleccione una administración                       | * Nombre Primer Apellido    |
| Utilice la lupa para seleccionar una administración | Segundo Apellido            |
| * Órgano Gestor 🔎 📥                                 |                             |
| + Unidad Tramitadora 🔎 👟                            | GLN FISICO Punto Logico Op. |
| Oficina Contable                                    | Otros datos                 |
| Órgano Proponente                                   |                             |
|                                                     | Dirección Contacto          |
| rcut. (€)   Imp. Retenidos (€)   Importe Total (€)  | * Dirección                 |
|                                                     | * Código Postal             |
|                                                     |                             |
|                                                     | * Población                 |
| Importe (€)                                         | Provincia                   |
| Descuento Total (€)                                 |                             |
| Jestos Extensión (XML)                              |                             |
|                                                     |                             |

Repetiremos por cada rol, organo gestor, unidar tramitadora, oficina contable.

### (RECUERDE QUE EL CODIGO DE LA UNIDAD TRAMITADORA ES DIFERENTE Y SE LE FACILITARÁ EN EL PEDIDO).

v.11/02/2022

En el campo <u>ORGANO PROPONENTE</u> los datos nos los habran facilitado junto con los <u>CODIGOS</u> <u>DIR 3</u> al realizar el pedido:

- Código: Clave específica u orgánica (a facilitar por UV)
- Descripción: Referencia del contrato (a facilitar por UV)

Nombre y apellidos: Investigador/a o responsable del gasto

| General                                                 |                  |  |
|---------------------------------------------------------|------------------|--|
| * Código                                                |                  |  |
| Descripción                                             |                  |  |
| * Nombre                                                | Primer Apellido  |  |
|                                                         | Segundo Apelido  |  |
| GLN Físico                                              | Punto Lógico Op. |  |
| Dirección     Código Postal     Población     Provincia |                  |  |
|                                                         | 0                |  |

Una vez rellenado todos los campos daremos al disquete de grabar 🐻

Iremos a detalle factura y le daremos al + 📀

| Generar Factura 3.2.1                                                                                                    |                                                                                                    | $\backslash$                                                                                                    | - 0                                       |
|----------------------------------------------------------------------------------------------------|----------------------------------------------------------------------------------------------------|----------------------------------------------------------------------------------------------------|-------------------------------------------|
| e factura.e                                                                                                    |                                                                                                    | Gestión de Facturación<br>Formatos factura-e sopo                                                                                                    | n Electrónica v3.4<br>rtados: 3.2 y 3.2.1 |
| vines Generales Factura<br>Nimero Factura 2021_CECT. 5<br>Fecha Expedición 31mar-2021§ ▼<br>Código Postal<br>Desorpción<br>Periodo de Facturación<br>Desde | Emisor<br>Emisor<br>UNIVERSIDAD DE VALENCIA (1)<br>Persona Jurídica<br>Persona Jurídica<br>Persona Jurídica<br>Persona Jurídica<br>Persona Jurídica<br>Persona Faica<br>Persona Faica<br>Persona Persona Persona<br>Persona Persona<br>Persona Persona<br>Persona Persona<br>Persona Persona<br>Persona Persona<br>Persona<br>Persona Persona<br>Persona<br>Persona Persona<br>Persona<br>Per | Receptor<br>Receptor<br>• Teo de Reschercia<br>• General • Dirección Registre<br>• Seleccione una administración<br>Utilee la lupa para selecionar una administración<br>• Organo Gestor<br>• Unidad Tramitadora | FACe                                      |
| a                                                                                                    | 6                                                                                                    | Oricina Colliable     Órgano Proponente                                                                                                    |                                           |
| Id Descripción Cantidad Descuentos Supidos Cargos Adjuntos Datos d                                                                                         | U.de medida Importe (€) Imp. Repercul<br>p Pago Retención global Literales Legales                                                                                                    | ıt. (€)   Imp. Retenidos (€)   Importe Total (€                                                                                                    | Añadir                                    |
| Concepto                                                                                                    | Porcentaje                                                                                                    | Importe (€)                                                                                                    | ۲                                         |
|                                                                                                    |                                                                                                    | Descuento Total (€)                                                                                                    |                                           |
| TOTALES                                                                                                    | € + Cargos € = Importe Bruto antes de impues                                                                                                    | tos€                                                                                                    |                                           |
| Importe Bruto € - Descuentos                                                                                                    |                                                                                                    |                                                                                                    |                                           |

Email contacto: facturaelectronica@uv.es

| a factura.e                                                                                                    | Gestión de Facturación Electrónica v3.4    |
|----------------------------------------------------------------------------------------------------|--------------------------------------------|
|                                                                                                    | Formatos factura-e soportados: 3.2 y 3.2.1 |
| eneral                                                                                                    | Otros datos                                |
| Description a Description Cargos                                                                                                    | Reis, Ellisor Reis, Receptor Expediente    |
| Cantidad     Concepto Porcentaje Importe (€)                                                                                                    | Ref. contrato                              |
| e Importe Linitario (€)                                                                                                    | O Fecha contrato                           |
|                                                                                                    | Ref. operación/pedido                      |
| × Importe Total (€)                                                                                                    | O Fecha operación/pedido                   |
|                                                                                                    |                                            |
| MPORTE BRUTO (€)                                                                                                    |                                            |
| I for a factor for a factor for a factor for a factor of the state of the state of | Nº de línea dentro del pedido              |
| Información Adicional Línea de factura - Extensión (XML)                                                                                                    | Albarán Fecha 🕕                            |
|                                                                                                    |                                            |
|                                                                                                    |                                            |
|                                                                                                    | Código de artículo                         |
| npuestos                                                                                                    |                                            |
| Ime Deserved to a to the                                                                                                    |                                            |
| imp. Repercut. Imp. Retenidos                                                                                                    |                                            |
| Impuesto Tipo Impositivo BI Cuota (€) BI Especial C. Especi                                                                                                    | al (€) Recargo equiv. Imp. r.equiv. (€)    |
|                                                                                                    |                                            |
|                                                                                                    |                                            |
|                                                                                                    |                                            |
| Concepto sin impuestos Tipo 🗸 Motivo                                                                                                    |                                            |
|                                                                                                    |                                            |
|                                                                                                    |                                            |

En descripción id pondremos el concepto de facturación cantidad e importe Base unitario.

En impuestos de daremos a +. O Del despegable seleccionamos el tipo de impuesto e introducimos el tipo impositivo, ej iva 21

| Agregar un nuevo                                                                                                    | o impuesto repercutido                                                                                                    | ×               | Agregar un nuevo impuesto repercutido                                                                                                    | ×       |
|----------------------------------------------------------------------------------------------------|----------------------------------------------------------------------------------------------------|-----------------|----------------------------------------------------------------------------------------------------|---------|
| <ul> <li>Impuesto</li> <li>Tipo Impositivo</li> <li>Base Imponible</li> <li>Cuota (€)</li> <li>Bi Especial</li> <li>C. Especial (€)</li> </ul> | VA (mp. sobre el valor añaddo)<br>PS (mp. sobre prod., serv. e mport.)<br>GC (mp. general indirecto de Canaras)<br>OTO (Otro myousto)<br>TPA/D (mp. transm. parti y scl. jurdic.)<br>E (mpuestos Especiales)<br>RA (Renta Adusnas) | 1ás información | Impuesto     IVA (Imp. sobre el valor añaddo)     Tipo Impositivo     Base Impositivo     Cuota (€)     Il Especial     C. Especial (€)     O Más Inform | 21<br>1 |
| Atención: Revis                                                                                                    | se que el tipo impositivo, la base imponible y el importe son correctos                                                                                                    |                 | Atención: Revise que el tipo impositivo, la base imponible y el importe son correctos                                                                    |         |
|                                                                                                    |                                                                                                    |                 |                                                                                                    |         |

Si hay mas líneas repetimos el proceso.

Email contacto: facturaelectronica@uv.es

Si lo deseamos podemos ir a la pestaña adjuntos y dándole a + 📀 podemos adjuntar nuestra factura tradicional en pdf para que vaya junto con la factura electronica.

|                                                  | Formatos factura-e soportado                                                                                | s 32v 321                             |
|--------------------------------------------------|----------------------------------------------------------------------------------------------------|---------------------------------------|
| os Generales Factura                             | Emisor Receptor                                                                                             | 0.0.270.2.7                           |
| Número Factura 2021_CECT. 5                      | Emisor UNIVERSIDAD DE VALENCIA (1) V Receptor                                                               | $\sim$                                |
| Fecha Expedición 31-mar-2021 + -                 | Persona Jurídica O Persona Física     O Persona Jurídica O Persona                                          | Física                                |
| Fecha Operación                                  | Tipo de Residencia                                                                                          | $\sim$                                |
| Lugar                                            | General      Dirección Registro Contacto      FACe     A General      Dirección Registro Contacto      FACe | e                                     |
| Código Postal                                    | ne una administración                                                                                       |                                       |
| Descripción                                      | Ider Añadir un nuevo fichero adjunto X una para seleccionar una administración                              | •                                     |
| Periodo de Facturación                           | Gestor                                                                                                    | • • • • • • • • • • • • • • • • • • • |
| Periodo de l'acturación                          | * Ra                                                                                                    |                                       |
| O                                                | Non *Formato POF                                                                                            |                                       |
| a                                                | * Documento                                                                                                 |                                       |
| Es una Factura Recibida                          |                                                                                                    |                                       |
| _                                                | * Descripción                                                                                               |                                       |
| talle de Factura                                 | Incluir en XML                                                                                              |                                       |
| Id Descripción Cantidad                          | L Si marca esta opción, el adjunto se introducirá en la Retenidos (€) Importe Total (€)                     | •                                     |
|                                                  | por el receptor de la factura. Como máximo puede                                                            | 0                                     |
|                                                  | incluir 2 Mb de datos.                                                                                      | •                                     |
| Descuentos Suplidos Cargos Adjuntos Datos o      | e Pago R                                                                                                    |                                       |
| Formato Buta                                     | Inal - Extensión (XML)                                                                                      | ~                                     |
| Formato Ruta                                     |                                                                                                    |                                       |
|                                                  | $\odot$                                                                                                    |                                       |
|                                                  |                                                                                                    |                                       |
| 7074150                                          |                                                                                                    |                                       |
| TOTALES                                          | Extensión (XML)                                                                                             |                                       |
| Importe Bruto 1 € - Descuentos                   | U E + Cargos U E = Importe bruto antes de Impuestos 1 E                                                     |                                       |
| Importe Route entes de impuestes : Imp Deserveut | 0.21 € - Imp. Retenidos 0 € = Total Factura 1.21 €                                                          |                                       |

Iremos a datos de pago / cuenta de abono e introduciremos nuestros datos bancarios.

|                                                                                                    |                                                                                                    | Gestión de Facturación Elect                                                                                            | trónica v3.4                  |
|----------------------------------------------------------------------------------------------------|----------------------------------------------------------------------------------------------------|----------------------------------------------------------------------------------------------------|-------------------------------|
| 2                                                                                                    |                                                                                                    | Formatos factura-e soportados                                                                                           | : 3.2 y 3.2.1                 |
| tos Generales Factura                                                                                                    | Emisor                                                                                                    | Receptor                                                                                                    |                               |
| Número Factura 2021_CECT. 5                                                                                                    | Emisor UNIVERSIDAD DE VALENCIA (1) V                                                                                                    | Receptor                                                                                                    | $\sim$                        |
| Fecha Expedición 31-mar-2021 -                                                                                                    | Persona Jurídica O Persona Física                                                                                                    | Persona Jurídica O Persona F                                                                                            | ísica                         |
| Fecha Operación                                                                                                    | * Tipo de Residencia Residente V                                                                                                    | Tipo de Residencia                                                                                                    | $\sim$                        |
| Lugar                                                                                                    | t General - Dirección Basistra Contacta - EACa                                                                                                    | + Constal + Dirección Basistra Contasta + FÁCe                                                                          |                               |
| Código Postal                                                                                                    | Controlar * Direction Registro Contacto *17600                                                                                                    | · General · Dirección Registro Contacto · 1466                                                                          |                               |
| Descripción                                                                                                    | Identificador 1                                                                                                    | * Seleccione una administración                                                                                         | 0                             |
|                                                                                                    | * ld. Fiscal Q4618001D                                                                                                    | Utilice la lupa para seleccionar una administración                                                                     | $\sim$                        |
| Periodo de Facturación                                                                                                    | * Razón Social UNIVERSIDAD DE VALENCIA                                                                                                    | Órgano Gestor                                                                                                    | -                             |
| Desde                                                                                                    | Nombre Comercial                                                                                                    | Unidad Tramitadora                                                                                                    | l l                           |
| 0                                                                                                    |                                                                                                    | * Oficina Contable                                                                                                    |                               |
| u.                                                                                                    |                                                                                                    | Órgano Proponente                                                                                                    | 0                             |
| Es una Factura Recibida                                                                                                    |                                                                                                    | B                                                                                                    |                               |
|                                                                                                    |                                                                                                    |                                                                                                    | $\bigcirc$                    |
|                                                                                                    |                                                                                                    |                                                                                                    |                               |
| talle de Factura                                                                                                    | I de medido Importe (6) Imp Repercut                                                                                                    | (E) Imp Retenidos (E) Importe Total (E)                                                                                 | ~                             |
| talle de Factura Id Descripción Cantidad 1 11                                                                                                    | U.de medida Importe (€) Imp. Repercut<br>1 Unidades 1 IVA                                                                                                    | t. (€) Imp. Retenidos (€) Importe Total (€)<br>- 0.21 1.21                                                              | ٠                             |
| talle de Factura<br>Id Descripción Cantidad<br>1 11                                                                                                    | U.de medida Importe (€) Imp. Repercut<br>1 Unidades 1 MA                                                                                                    | t. (€) Imp. Retenidos (€) Importe Total (€)<br>- 0.21 1.21                                                              | •                             |
| talle de Factura Id Descripción Cantidad 1 11                                                                                                    | U.de medida Importe (€) Imp. Repercut<br>1 Unidades 1 MA                                                                                                    | t. (€) Imp. Retenidos (€) Importe Total (€)<br>- 0.21 1.21                                                              | <ul><li>•</li><li>•</li></ul> |
| talle de Factura           Id         Descripción         Cantidad           1         11         11         Descuentos         Suplidos         Cargos         Adjuntos         Datos do                                                                                                    | U de medida Importe (€) Imp. Repercut<br>1 Unidades 1 IVA<br>e Pago Retención global Literales Legales                                                                                                    | t. (€) Imp. Retenidos (€) Importe Total (€)<br>- 0.21 1.21                                                              | <ul><li>•</li><li>•</li></ul> |
| talle de Factura Id Descripción Cantidad 1 11 Descuentos Supidos Cargos Adjuntos Datos d General Cuenta de Cargo Cuenta de Abono                                                                                                    | U de medida Importe (€) Imp. Repercut<br>1 Unidades IMA<br>e Pago Retención global Literales Legales                                                                                                    | L (€)   Imp. Retenidos (€)   Importe Total (€)<br>- 0.21 1.21                                                           | <ul><li>•</li><li>•</li></ul> |
| Ialia de Factura<br>Id Descripción Cantidad<br>1 11<br>Descuentos Supidos Cargos Adjuntos Datos d<br>General Cuenta de Cargo (Cuenta de Abono)                                                                                                    | U.de medida Importe (€) Imp. Repercut 1 Undades 1 MA e Pago Retención gobal Literales Legales                                                                                                    | t (€) Imp.Retenidos (€) Importe Total (€)<br>- 0.21 1.21                                                                | •                             |
| Ialle de Factura Id Descripción Cantildad 1 11 Descuentos Supidos Cargos Adjuntos Datos d General Cuenta de Cargo Cuenta de Aborro Cristana de Cargo Cuenta de Aborro Cristana de Cargo Cuenta de Aborro                                                                                               | U.de medida Importe (€) Imp. Repercut<br>1 Unidades 1 MA<br>PPago Retención global Literales Legales<br>V BAN Dreccón                                                                                                    | L (E) Imp.Retenidos (E) Importe Total (E)<br>- 0.21 1.21 1.21                                                           | •                             |
| Ialle de Factura Id Descripción Cantidad 1 11 Descuentos Supidos Cargos Adjuntos Datos d General Cuenta de Cargo Cuenta de Abono Si desea utilizar una cuenta ya existente                                                                                                    | U.de medida Importe (€) Imp. Repercut<br>1 Undades 1 MA<br>e Pago Retención global Literales Legales<br>V BAN Dirección<br>C. Banco C. Sucursa Códgo Posti                                                                                                    | I (E) Imp.Retenidos (E) Importe Total (E)<br>- 0 21 121<br>Pebacón<br>al Provincia País                                 | •                             |
| Ialid de Factura Id Descripción Cantidad 1 11 Descuentos Supidos Cargos Adjuntos Datos d General Cuenta de Cargo (Cuenta de Abono) Si desea utilizar una cuenta ya existente                                                                                                    | U.de medida Importe (E) Imp. Repercut<br>1 Undades 1 MA<br>e Pago Retención global Literales Legales<br>EAN Dirección<br>C. Banco C. Sucursal Código Post                                                                                                    | t (E) Imp. Retenidos (E) Importe Total (E)<br>- 0.21  Población  Población  al  Provincia Paia                          | •                             |
| Ialle de Factura Id Descripción Cantildad 1 11 Descuentos Supidos Cargos Adjuntos Datos d General Cuenta de Cargo Cuenta de Abono Si desea utilizar une cuenta ya existente TOTALES                                                                                                    | U.de medida Importe (€) Imp. Repercut<br>1 Undades 1 MA<br>e Pago Retención global Literales Legales<br>V BAN Dirección<br>C. Banco C. Sucursa Código Post                                                                                                    | t (€) Imp.Retenidos (€) Importe Total (€)<br>- 0.21 1.21<br>al Provincia Población<br>Extensión (XML)                   | •                             |
| talle de Factura Id Descripción Cantidad 1 11 Descuentos Supidos Cargos Adjuntos Defos d General Cuenta de Cargo Cuenta de Abono Si desea utilizar una cuenta ya existente TOTALES Importe Bruto 1 € - Descuentos [                                                                                    | U.de medida Importe (€) Imp. Repercut<br>1 Undades I MA<br>e Pago Retención global Literales Legales<br>✓ BAN Dirección<br>C. Banco C. Sucursa Cédigo Posta<br>0 € + Cargos 0 € = Importe Bruto antes de impuest                                                   | t (6) Imp.Retenidos (6) Importe Total (6)<br>- 0 21 121<br>Peblacón<br>al Provincia Pala<br>tos 1)6<br>Extensión (331.) | •                             |
| Ialle de Factura       Id     Descripción       Cantidad       1       1       Descuentos       Supidos       Cargos       Adjuntos       Datos d       General       Cuenta de Cargo       Si desea utilizar una cuenta ya existente       TOTALES       Importe Bruto       1       C       Percuit. | U.de medida Importe (€) Imp. Repercut<br>1 Unidades 1 MA<br>e Pago Retención global Literales Legales<br>■ EAN Dirección<br>C. Banco C. Sucursal Código Posti<br>0 € + Cargos 0 € = Importe Bruto antes de impuest<br>0.21 € - Imp. Retentidos 0 € = Total Factura | t (€) Imp.Retenidos (€) Importe Total (€)<br>- 0.21 1.21<br>Población<br>alProvinciaPaís<br>tos1€ Extensión (XML)       | •                             |

Volveremos a general y seleccionaremos obligatoriamente medio de pago transferencia e introduciremos el importe que debe coincidir con el total a ejecutar. En caso de no indicar medio de pago transferencia la factura llegará con error a la Universitat y podría ser devuelta.

| Pormatos factura - e soportado         por Generales Factura         imero Factura         2021_N         por factura - e soportado         por factura - e soportado         por factura - e soportado         por factura - e soportado         por factura - e soportado         por factura - e soportado         por factura - e soportado         por factura - e soportado         por factura - e soportado         por factura - e soportado         por factura - e soportado         por factura - e soportado         portados - e factura - e soportado         portados - e factura - e soportado         portados - e factura - e soportado         portados - e factura - e soportado         portados - e factura - e soportados         portados - e factura - e soportados         portados - e factura - e factura                                                                                                    | os: 3.2 y 3.2.1 |
|----------------------------------------------------------------------------------------------------|-----------------|
| S Generales Factura       mero Factura       2021_N. 98         mero Factura       2021_N. 98         cha Expedición       27494-2021.€ ▼         Fecha Operación       *Tipo de Residencia         agar       *Tipo de Residencia         Objectificador       *Tipo de Residencia         * General       Dirección Registro Contacto *FACe         Wettificador       \$         * Iscal       Q+618001D         * Residente       *         * Residencia       Contacto *FACe         Wettificador       \$         * Iscal       Q+618001D         * Razón Social       UNIVERSIDAD DE VALENCIA         Nombre Comercial       COL LEGI MAJOR RECTOR PESET         a       Besde         a       1         Besde       1         a       Universidad         Besde       1         a       1         Besde       1         Besde       1         Besde       1         Besde       1         Besde       1         Besde       1         Besde       1         Besde       1         Besde       1 <th></th>                                                                                                    |                 |
| imero Factura 2021_N 98   cha Expedición 27-jul-2021   Fecha Operación 98   Fecha Operación 98   recha Operación 98   recha Decorricion 98   recha Decorricion 100   recha Pago 100   recha Pago 100   recha Pago 100   recha Pago 100   recha P                                                                                                    |                 |
| cha Expedición 27-jul-2021 ♥   Fecha Operación   ugar   Código Postal   Descripción   erriodo de Facturación   Desde   a   Es una Factura Recibida     Id   Id   Descripción   Caligo Postal   O   a                                                                                                    | $\sim$          |
| Fecha Operación   ygar   Código Postal   Descripción   eriodo de Facturación   Desde   a   Es una Factura Recibida     Id Escripción   Coll de Gaturación   Desde   a     Es una Factura Recibida     Id Descripción   Cantado U.de medida     Importe Comercial   Coll LEGI MAJOR RECTOR PESET      Id Descripción   Cantado U.de medida     Importe Comercial   Coll LEGI MAJOR RECTOR PESET      Id Descripción   Cantado U.de medida     Importe Comercial      Importe Comercial        Importe Comercial        Importe Comercial        Importe Comercial           Importe Comercial         Importe Comercial              Importe Comercial              Importe Comercial                 Importe Comercial </td <td>a Física</td>                                                                                                    | a Física        |
| recta Operation       Image: Image: Im                                         |                 |
| • General • Dirección       • General • Dirección       • General • Dirección       • General • Dirección         • General • Dirección       • General • Dirección       • General • Dirección       • General • Dirección         • Id. Fiscal       Q4518001D       • Kd. Fiscal       Q         • Nombre Comercial       COL·LEGI MAJOR RECTOR PESET       • Razón Social       UNIVERSIDAD DE VALENCIA         Nombre Comercial       COL·LEGI MAJOR RECTOR PESET       • Nombre Comercial       • Nombre Comercial         Es una Factura Recibida       • Orea endida       Importe (€)       Imp. Retenidos (€)       Importe Total (€)         I pedido       1 Unidades       1       NA - 0.21       1.21         scuentos       Suplidos Cargos Adjuntos       Datos de Pago       Ref. Receptor       1.21         Si desea utilizar un medio de pago ya existente       Medio de Pago       Transferencia       Importe GE)       1         VTALES       0       € + Cargos       0       € + Cargos       0       € = Importe Bruto antes de impuestos       1       Extensión (XML)                                                                                                    | ~               |
| escripción secripción secripci secripción secripción secripción secripción secripción s | e               |
| Controll       Id. Fiscal       Q46180010         riodo de Facturación       • Id. Fiscal       Q46180010         Desde       • Razón Social       UNIVERSIDAD DE VALENCIA         Nombre Comercial       COL·LEGI MAJOR RECTOR PESET       • Razón Social       UNIVERSIDAD DE         a       • Colorado de Factura       • Colorado de Pago       • Mombre Comercial       • Mombre Comercial       • Mombre Comercial         d       Descripción       Cantidad       U.de medida       Importe (€)       Imp. Retenidos (€)       Importe Total (€)         gedido       1       Unidades       1       NA - 0.21       1.21         scuentos       Supidos       Cargos       Adjuntos       Datos de Pago       Retención global       Literales Legales         General       Cuenta de Cargo       Datos de Pago       Fecha Vencimiento       27-jul-2021       ♥ ♥       Ref. Emisor       Ref. Receptor         Si desea utilizar un medio de pago ya existente       Medio de Pago       Transferencia       Importe (€)       Importe (€)       Importe (€)       Importe (€)       Importe (€)       Importe (€)       Importe (€)       Importe (€)       Importe (€)       Importe (€)       Importe (€)       Importe (€)       Importe (€)       Importe (€)       Importe (€)       Importe (€)                                                                                                    | 1               |
| riodo de Facturación<br>Desde<br>a<br>Es una Factura Recibida<br>e de Factura<br>3 Descripción<br>Cantidad<br>UNIVERSIDAD DE VALENCIA<br>Nombre Comercial<br>COL·LEGI MAJOR RECTOR PESET<br>a<br>Es una Factura Recibida<br>e de Factura<br>3 Descripción<br>Cantidad<br>U de medida<br>Importe (€)<br>Imp. Repercut. (€)<br>Imp. Retenidos (€)<br>Importe Total (€)<br>pedido<br>1 Unidades<br>1 NA - 0.21<br>1.21<br>scuentos<br>Supidos<br>Cargos Adjuntos<br>Datos de Pago<br>Datos de Pago<br>Datos de Pago<br>Datos de Pago<br>Datos de Pago<br>Datos de Pago<br>Importe (€)<br>Transferencia<br>Importe (€)<br>Transferencia<br>Importe (€)<br>Transferencia<br>Importe (€)<br>Extensión (XML)                                                                                                    | 24618001D       |
| Desde       Nombre Comercial       COL·LEGI MAJOR RECTOR PESET       Nombre Comercial         Es una Factura Recibida       Importe Comercial       Importe Comercial       Importe Comercial         a       Importe Comercial       Importe Comercial       Importe Comercial         a       Importe Recibida       Importe Comercial       Importe Comercial         a       Importe Comercial       Importe Comercial       Importe Comercial         a       Importe Comercial       Importe Comercial       Importe Comercial         a       Importe Comercial       Importe Comercial       Importe Comercial         a       Importe Comercial       Importe Comercial       Importe Comercial         a       Importe Comercial       Importe Comercial       Importe Comercial         a       Importe Comercial       Importe Comercial       Importe Comercial         a       Importe Comercial       Importe Comercial       Importe Comercial         a       Importe Comercial       Importe Comercial       Importe Comercial         a       Importe Comercial       Importe Comercial       Importe Comercial         a       Importe Comercial       Importe Comercial       Importe Comercial         batos de Pago       Datos de Pago       Importe Comercial                                                                                                    | VALENCIA        |
| a         Es una Factura Recibida         e de Factura         d       Descripción         Cantidad       U.de medida         Importe (€)       Imp. Repercut. (€)         pedido       1         unidades       1         Importe (€)       Imp. Repercut. (€)         Importe Total (€)       1.21         scuentos       Supidos Cargos Adjunos       Datos de Pago         General       Cuenta de Cargo       Cuenta de Abono         Datos de Pago       Datos de Pago 1       ✓         Si desea utilizar un medio de pago ya existente       Medio de Pago       Transferencia         TTALES       0       € + Cargos       0       € = Importe Bruto antes de impuestos       1 €                                                                                                    |                 |
| a<br>Es una Factura Recibida<br>e de Factura<br>d Descripción Cantidad U.de medida Importe (€) Imp. Repercut. (€) Imp. Retenidos (€) Importe Total (€)<br>1 Unidades 1 NA - 0.21 1.21<br>scuentos Supidos Cargos Adjuntos Datos de Pago Retención global Literales Legales<br>General Cuenta de Cargo Cuenta de Abono<br>Datos de Pago Datos de Pago: 1 V Fecha Vencimiento 27-jul-2021 V Ref. Emisor Ref. Receptor<br>Si desea utilizar un medio de pago ya existente<br>TALES<br>porte Bruto 1 € - Descuentos 0 € + Cargos 0 € = Importe Bruto antes de impuestos 1 € Extensión (XML)                                                                                                    |                 |
| Es una Factura Recibida  e de Factura  d Descripción Cantidad U de medida Importe (€) Imp. Repercut. (€) Imp. Retenidos (€) Importe Total (€) pedido 1 Unidades 1 NA - 0.21 1.21  acuentos Suplidos Cargos Adjuntos Datos de Pago Retención global Literales Legales  General Cuenta de Cargo Cuenta de Abono Datos de Pago Datos de Pago 1 V Fecha Vencimiento 27-jul-2021  V Ref. Emisor Ref. Receptor Si desea utilizar un medio de pago ya existente  Medio de Pago Transferencia V Importe (€)  Transferencia I € - Descuentos 0 € + Cargos 0 € = Importe Bruto antes de Impuestos 1 €  Extensión (XML)                                                                                                    |                 |
| e de Factura<br>d Descripción Cantidad U.de medida Importe (€) Imp. Repercut. (€) Imp. Retenidos (€) Importe Total (€) pedido 1 Unidades 1 NA - 0.21 121<br>acuentos Supidos Cargos Adjuntos Datos de Pago Retención global Literales Legales<br>General Cuenta de Cargo Cuenta de Abono<br>Datos de Pago Datos de Pago: 1 V Fecha Vencimiento 27-jul-2021  V Ref. Emisor Ref. Receptor<br>Si desea utilizar un medio de pago ya existente<br>TALES<br>TALES<br>Tatle Bruto 1 € - Descuentos 0 € + Cargos 0 € = Importe Bruto antes de impuestos 1 €<br>Extensión (XML)                                                                                                    |                 |
| e de Factura<br>d Descripción Cantidad U.de medida Importe (€) Imp. Repercut. (€) Imp. Retenidos (€) Importe Total (€)<br>pedido 1 Unidades 1 NA - 0.21 1.21<br>scuentos Supidos Cargos Adjuntos Datos de Pago Retención global Literales Legales<br>General Cuenta de Cargo Cuenta de Abono<br>Datos de Pago Datos de Pago: 1<br>Si desea utilizar un medio de pago ya existente<br>TALES<br>porte Bruto 1 € - Descuentos 0 € + Cargos 0 € = Importe Bruto antes de impuestos 1 €<br>Extensión (XML)                                                                                                    |                 |
| Descripcion       Cantidad       U de medida       Importe (€)       Imp. Repercut. (€)       Imp. Retenidos (€)       Importe Iotal (€)         pedido       1       IVA - 0.21       1       I.21         scuentos       Supidos       Cargos       Adjuntos       Datos de Pago       Retención global       Literales       Legales         General       Cuenta de Cargo       Cuenta de Abono       Pecha Vencimiento       27-jul-2021       ♥       Ref. Emisor       Ref. Receptor         Si desea utilizar un medio de pago ya existente       Medio de Pago       Transferencia       Importe (€)       1         TALES       0       € + Cargos       0       € = Importe Bruto antes de impuestos       1       €                                                                                                    |                 |
| scuentos Supidos Cargos Adjuntos Datos de Pago Retención global Literales Legales<br>General Cuenta de Cargo Cuenta de Abono<br>Datos de Pago Datos de Pago: 1                                                                                                    | •               |
| scuentos Supidos Cargos Adjuntos Datos de Pago Retención global Literales Legales General Cuenta de Cargo Cuenta de Abono Datos de Pago Datos de Pago: 1       Fecha Vencimiento 27-jul-2021       ✓ Ref. Emisor Ref. Receptor Si desea utilizar un medio de pago ya existente Medio de Pago Transferencia moorte (€) TTALES TALES OU € + Cargos OU € = Importe Bruto antes de impuestos 1 € Extensión (XML)                                                                                                    |                 |
| scuentos Suplidos Cargos Adjuntos Datos de Pago Retención global Literales Legales General Cuenta de Cargo Cuenta de Abono Datos de Pago Datos de Pago 1 ✓ Fecha Vencimiento 27-jul-2021 ✓ Ref. Emisor Ref. Receptor Si desea utilizar un medio de pago ya existente Medio de Pago Transferencia ✓ Importe (€) TALES onte Bruto 1 € - Descuentos 0 € + Cargos 0 € = Importe Bruto antes de impuestos 1 € Extensión (XML)                                                                                                    |                 |
| General       Cuenta de Cargo       Cuenta de Abono         Datos de Pago       Datos de Pago: 1       ✓         Si desea utilizar un medio de pago ya existente       Medio de Pago       Transferencia       Importe (€)         TALES                   sorte Bruto                     TALES                                                                                                    |                 |
| Datos de Pago       Datos de Pago: 1       Fecha Vencimiento       27-jul-2021       Image: Constraint of the page of the page of                                                                     |                 |
| Si desea utilizar un medio de pago ya existente Medio de Pago Transferencia Importe (€)<br>TTALES<br>Inorte Bruto 1 € - Descuentos 0 € + Cargos 0 € = Importe Bruto antes de impuestos 1 €<br>Extensión (XML)                                                                                                    |                 |
| TALES     0 € + Cargos     0 € = Importe Bruto antes de impuestos     1 €                                                                                                    | 1.21            |
| TALES<br>Torte Bruto 1 € - Descuentos 0 € + Cargos 0 € = Importe Bruto antes de impuestos 1 € Extensión (XML)                                                                                                    | 1.21            |
| InALES Extensión (XML)                                                                                                    |                 |
| sorte Bruto 1 $\ell$ - Descuentos 0 $\ell$ + Cargos 0 $\ell$ = Importe Bruto antes de impuestos 1 $\ell$                                                                                                    |                 |
|                                                                                                    |                 |
| orte Bruto antes de impuestos + Imp. Repercut. 0.21 € - Imp. Retenidos 0 € = Total Factura 1.21 €                                                                                                    |                 |
| al Factura - Retención global € + Suplidos € + Gastos Financieros € = Total a Ejecutar 1.21 €                                                                                                    |                 |

### **3.- FIRMA FACTURA Y SUBIDA A FACe**

Ahora ya tenemos la factura lista para firmar si es todo correcto. Le daremos a firmar.

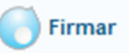

Nos saldrá una ventana para seleccionar el certificado y le damos a contunuar.

| inter, serectione an ee | rtificado |                                     |                        | :                                |
|-------------------------|-----------|-------------------------------------|------------------------|----------------------------------|
| e factura               | .e        | Gestión de Fact<br>Formatos factura | uración E<br>e soporta | lectrónica v3.<br>dos: 3.2 y 3.2 |
|                         |           |                                     |                        |                                  |
| ertificados Disponibles |           |                                     |                        |                                  |

Una vez firmada ya podemos cerrar el programa.

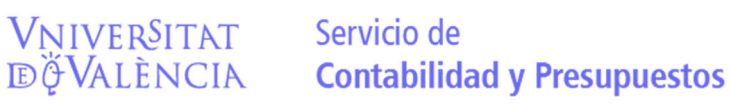

### Iremos a <a href="https://face.gob.es/es">https://face.gob.es/es</a> y en factura / remitir factura

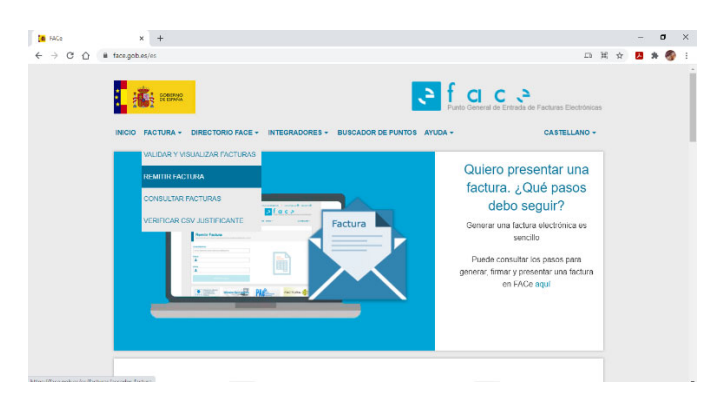

### Seleccionamos el tipo de acceso

| FACe    | × +                                                                                                    |   | - | ٥   | × |
|---------|----------------------------------------------------------------------------------------------------|---|---|-----|---|
| ← → C ☆ | a face.gob.es/facturas/acceder-factura                                                                                                    | ☆ |   | • 🚳 | : |
|         | INICIO FACTURA y DIRECTORIO FACE - INTEGRADORES - BUSCADOR DE PUNTOS AYUDA y CASTELLANO -                                                                                                    |   |   |     | Î |
|         |                                                                                                    |   |   |     |   |
|         |                                                                                                    |   |   |     |   |
|         | Remitir Factura<br>Remita sus facturas a las administraciones adheridas a face                                                                                                    |   |   |     | l |
|         | AVISO:                                                                                                    |   |   |     | Ľ |
|         | Ahora para remitir sus facturas a las Administraciones Públicas adheridas a FACe, ponemos a su disposición, y para su mayor<br>comodidad, varias formas de identificación.                                                                                         |   |   |     |   |
|         | Cl@ve Firma electrónica Certificado electrónico                                                                                                    |   |   |     |   |
|         | Para presentar, a través de FACe, facturas a las Administraciones Públicas que carezcan de punto general de entrada de<br>facturas, simplemente deberá incluir como oficina contable, órgano gestor y unidad tramitadores el código DIR3 de esa<br>administración. |   |   |     |   |

Ponemos el correo de contacto donde queramos recibir las notificaciones de estado de la factura y subimos la factura.

La factura se encuentra en disco local/ factura 3.4/invoices.

En anexos se pude incluir la factura en pdf si no lo hubiésemos hecho en el apartado anterior.

| 📕 FACe    | x +                                                                                       |   | - | σ   | ×  |
|-----------|-------------------------------------------------------------------------------------------|---|---|-----|----|
| < → C ↔ . | face.gob.es/es/facturas/remitir-factura                                                   | ☆ | ж | * 🚳 | 1  |
|           | Punto General de Entrada de Facturas Electronicas                                         |   |   |     | ^  |
|           | INICIO FACTURA - DIRECTORIO FACE - INTEGRADORES - BUSCADOR DE PUNTOS AYUDA - CASTELLANO - |   |   |     | ۰. |
|           |                                                                                           |   |   |     |    |
|           | Remitir Factura<br>Remita sus facturas alas administraciones admeridas a face             |   |   |     |    |
|           | Correo Electrónico                                                                        |   |   |     |    |
|           | Correo electronico donde recibira las notificaciones                                      |   |   |     |    |
|           |                                                                                           |   |   |     |    |
|           |                                                                                           |   |   |     |    |
|           |                                                                                           |   |   |     |    |
|           |                                                                                           |   |   |     |    |
|           |                                                                                           |   |   |     |    |
|           |                                                                                           |   |   |     |    |
|           |                                                                                           |   |   |     |    |

Le damos a remitir factura.

Nos mostrara una primera pagina con los datos generales y le daremos a confirmar.

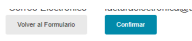

Y nos llevara a otra página donde veremos el número de registro con la posibilidad de guardarnos el justificante del registro

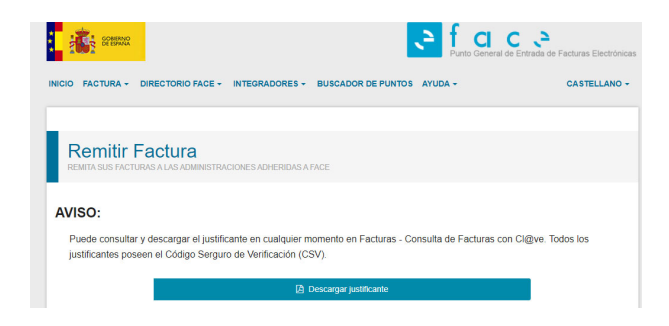

Con esto ya tenemos la factura emitida y enviada a la Universitat de València. Debemos guardar el justificante con el número FACe para poder hacer consultas sobre la factura.

v.11/02/2022